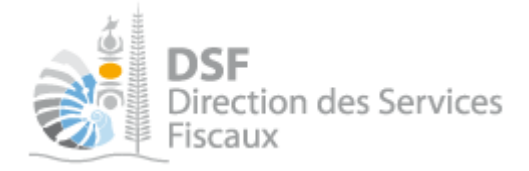

# **NOTICE TELESERVICES :** Effectuer des démarches fiscales pour un tiers

# Sommaire

| Sommaire                                                         | 1    |
|------------------------------------------------------------------|------|
| Objet de la notice                                               | 2    |
| A qui s'adresse cette notice ?                                   | 2    |
| Pré-requis                                                       | 3    |
| Pour pouvoir effectuer des démarches fiscales pour un tiers      | 4    |
| 1. Se connecter sur http://www.impots.nc via NC Connect          | 4    |
| 2. Récupérer votre numéro de délégation                          | 6    |
| 3. Demander la création d'une délégation                         | 7    |
| Effectuer une démarche fiscale pour un tiers                     | 7    |
| 4. Se connecter sur http://www.impots.nc via NC Connect          | 7    |
| 5. Accéder à l'espace fiscal associé au tiers                    | 8    |
| 6. Effectuer une démarche fiscale pour le tiers                  | .10  |
| 7. Connaitre les services que vous pouvez utiliser pour le tiers | . 11 |
| Les autres notices                                               | . 13 |

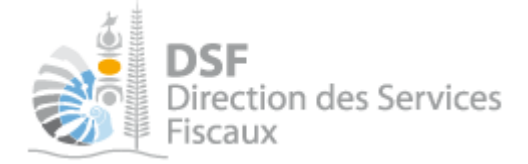

# Objet de la notice

Cette notice explique comment effectuer des démarches fiscales en ligne pour le compte d'un tiers.

### A qui s'adresse cette notice ?

Cette notice s'adresse à toutes les personnes physiques souhaitant utiliser le téléservice « Vos démarches fiscales en ligne » pour le compte d'un tiers, comme par exemple un employé d'un office notarial qui veut saisir une demande d'état hypothécaire, un comptable qui veut réaliser des démarches fiscales en ligne pour le compte de son client ou quelqu'un qui souhaite réaliser les démarches fiscales pour une tierce personne.

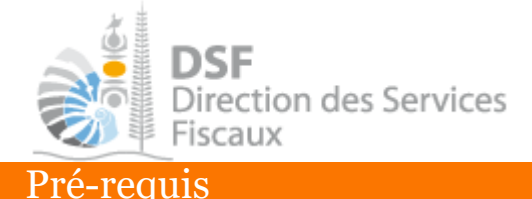

Pour effectuer une démarche fiscale pour un tiers, il faut :

- disposer de votre compte personnel

(voir la notice « 1 - Créer mon compte personnel » pour plus d'informations)

- être abonné au téléservice « Vos démarches fiscales en ligne »

(voir la notice « 2 - S'abonner au téléservice « Vos démarches fiscales en ligne »» pour plus d'informations)

Avant de pouvoir suivre l'étape 3 de cette notice, l'administrateur principal / représentant légal de l'entreprise pour laquelle vous souhaitez effectuer des démarches fiscales en ligne doit avoir suivi la notice « 6 - Déléguer des services ».

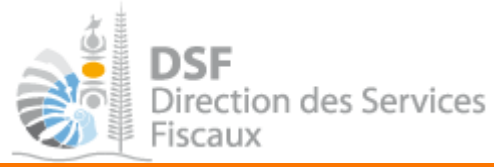

Pour pouvoir effectuer des démarches fiscales pour un tiers

Si vous possédez déjà d'une délégation pour le tiers, vous pouvez passer directement à l'étape « 5. Accéder à l'espace fiscal associé au tiers ».

#### 1. Se connecter sur <u>http://www.impots.nc</u> via NC Connect

➤ Cliquez sur « S'identifier avec NC Connect ».

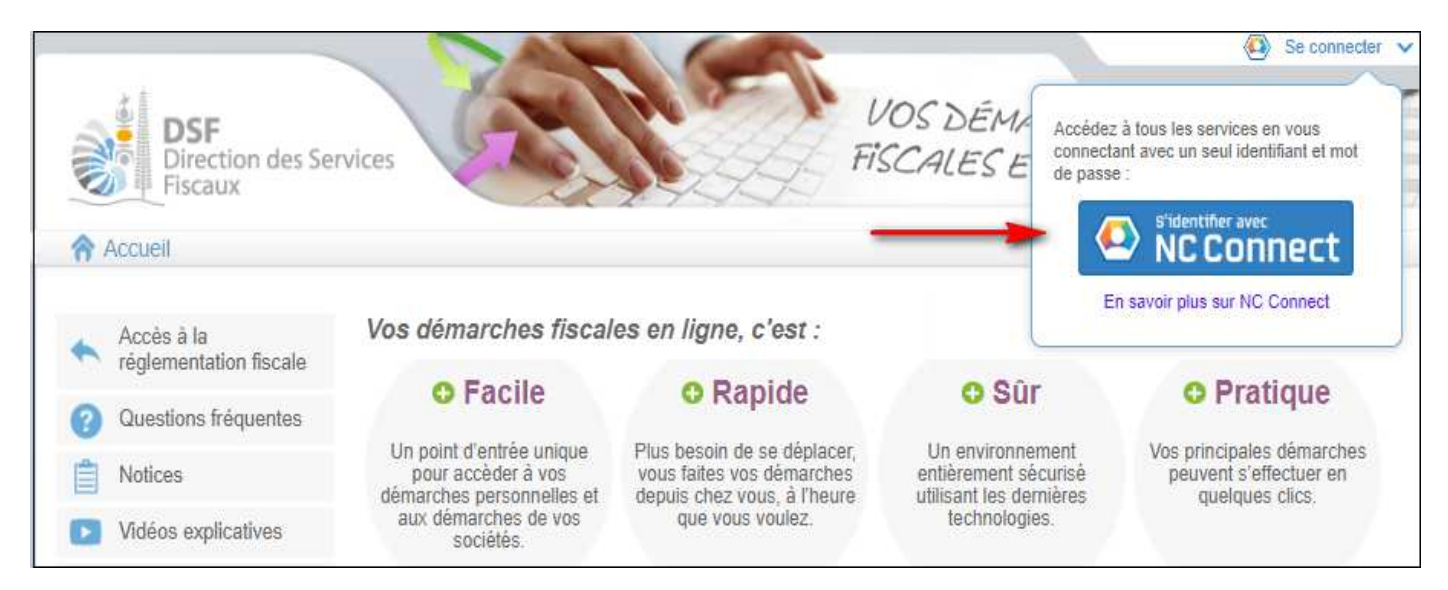

 Saisir l'adresse email ainsi que le mot de passe que vous avez défini lors de la création de votre compte (notice 1 « Créer mon compte personnel »).

| Se connecter                                |                         | Créer un compte NC Connect                                                                               |
|---------------------------------------------|-------------------------|----------------------------------------------------------------------------------------------------|
| Vous avez été redirigés ici p<br>NC Connect | our vous connecter avec | Accèdez aux services publics en ligne de Nouvelle-<br>Calédonie avec un seul nom d'utilisateur et mot de |
| Votre email                                 |                         | passe. NC Connect est conçu pour proteger votre<br>vie privée et votre sécurité.                         |
| Votre mot de passe                          | 0                       | Créer un compte                                                                                          |

Cliquer sur le bouton « Se connecter »

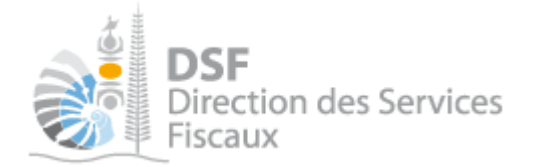

# La page suivante est affichée :

|                                                                                                    |                                                                                                    |                                                                 | M NEWMAN Paul 🗸              |
|----------------------------------------------------------------------------------------------------|----------------------------------------------------------------------------------------------------|-----------------------------------------------------------------|------------------------------|
| DSF<br>Direction des Ser<br>Fiscaux                                                                                                    | vices V<br>Fis                                                                                                    | OS DÉMARCHES<br>SCALES EN LIGNE                                 |                              |
| n Accueil                                                                                                    |                                                                                                    |                                                                 |                              |
| Accès à la réglementation fiscale                                                                                                    | Bienvenue sur votre espace fiscal personnel<br>A partir de cet espace sécurisé, vous avez la possibilité d'effectue | r des démarches fiscales en ligne.                              |                              |
| Questions fréquentes                                                                                                    | Vous pouvez effectuer des démarches fiscales pour votre compte                                                      | personnel mais également pour le compt                          | te d'un tiers.               |
| Notices                                                                                                    |                                                                                                    |                                                                 |                              |
| Vidéos explicatives                                                                                                    | Demarches personnelles                                                                                              | Demarches pour u                                                | in tiers                     |
| 🔀 Nous contacter                                                                                                    | Accéder aux démarches fiscales disponibles<br>pour votre compte personnel.                                          | Accéder aux démarches d'une<br>d'un tiers qui vous a autorisé à | e entreprise ou<br>le faire: |
| CACTUALITÉS<br>DATE LIMITE d'envoi des<br>télédéclarations<br>La date limite d'envoi des<br>télédéclarations est le 20 Mai<br>pour les résidents de la<br>pour les résidents des<br>autres communes de<br>Nouvelle-Calédonie. | Effectuer vos demarches                                                                                             | Adherer pour u                                                  | in tiers                     |

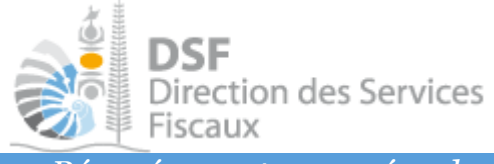

2. Récupérer votre numéro de délégation

> Cliquer sur votre nom d'utilisateur en haut à droite

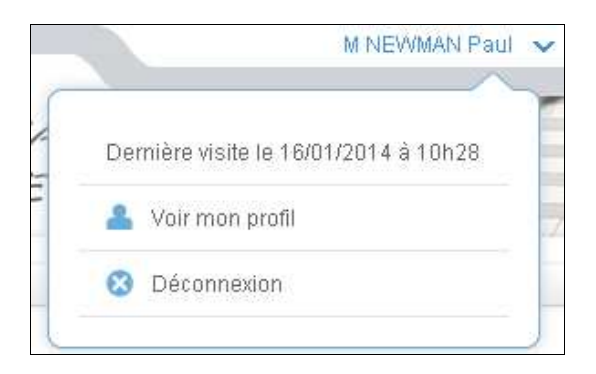

> Cliquer sur le lien « Voir mon profil », la page suivante est affichée :

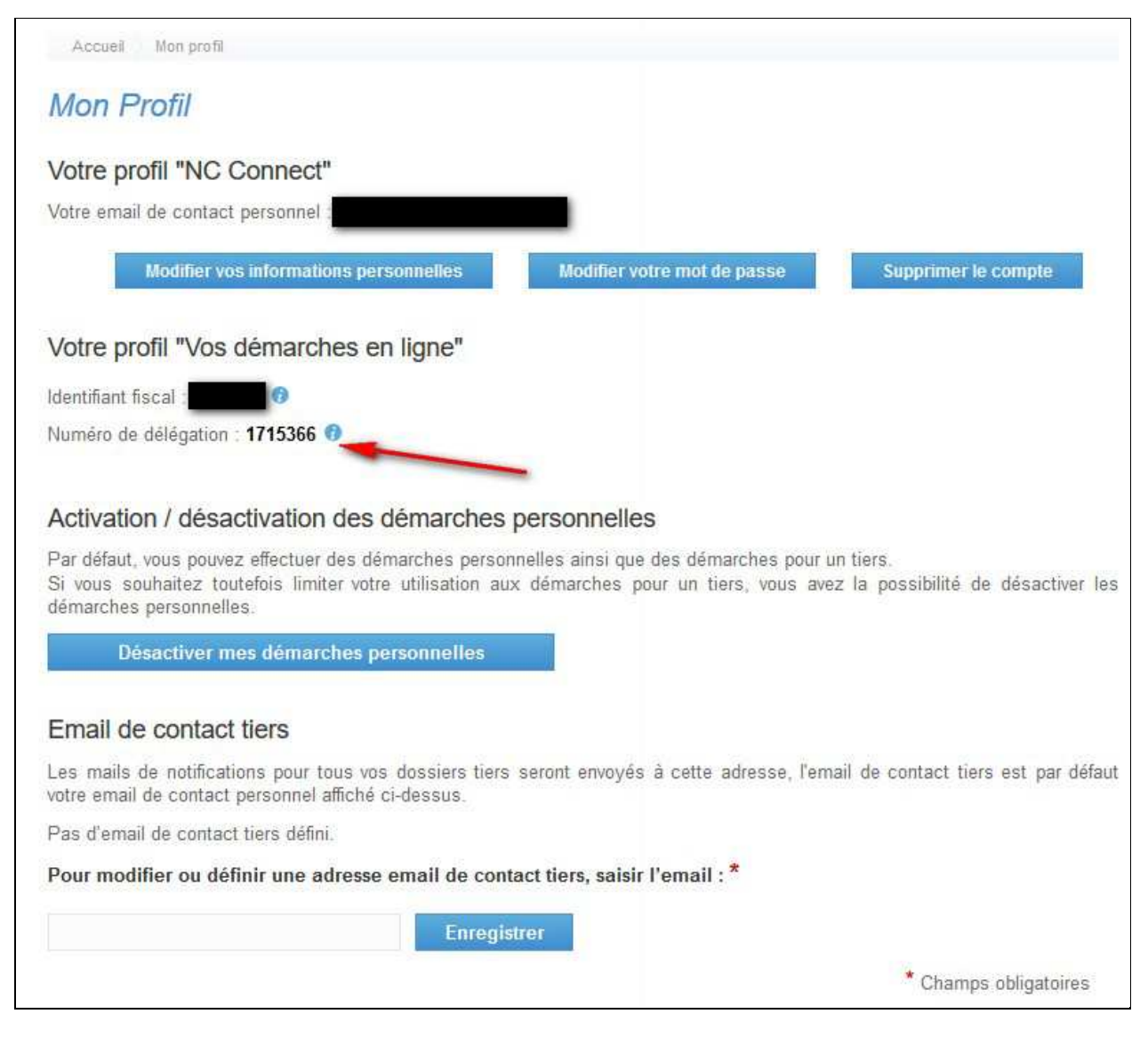

▶ Noter votre numéro de délégation à 7 chiffres, « 1715366 » pour l'exemple.

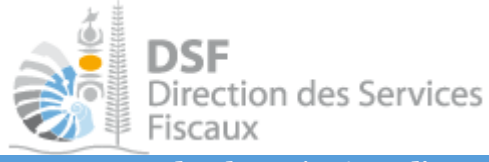

3. Demander la création d'une délégation

- Donner ce numéro de délégation au responsable légal de l'entreprise (qui est l'administrateur principal) ou à la personne pour qui vous souhaitez effectuer des démarches.
- ➤ Lui indiquer de suivre la notice « 6 Déléguer des services » pour qu'il puisse vous donner accès aux services en ligne pour le compte de cette entreprise.

### Effectuer une démarche fiscale pour un tiers

4. Se connecter sur <u>http://www.impots.nc</u> via NC Connect

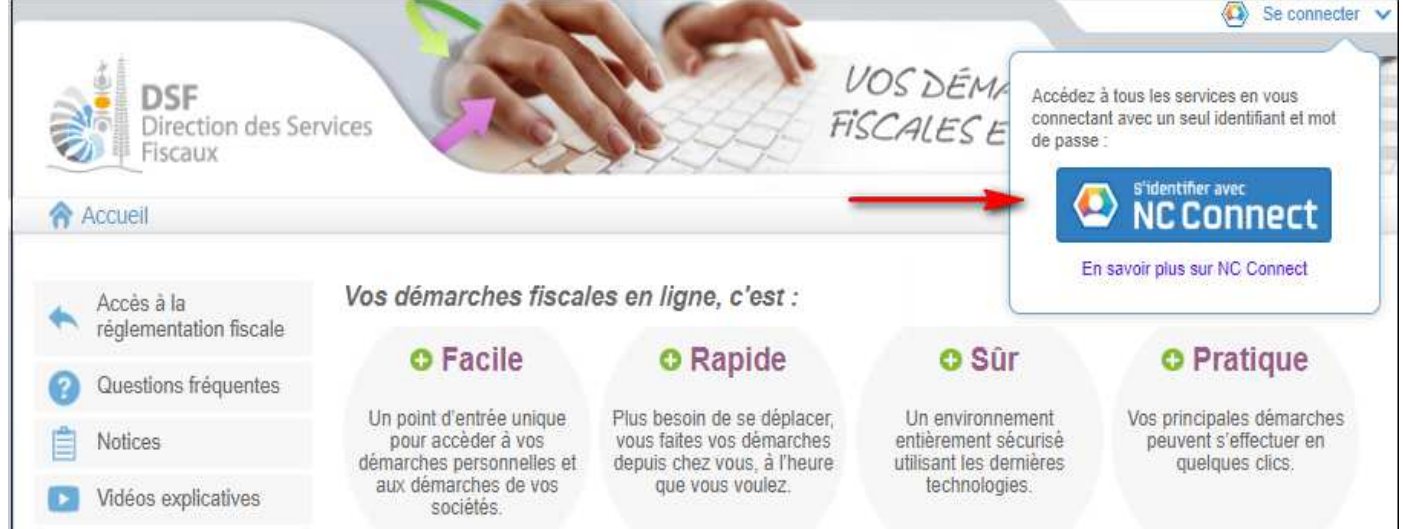

Saisir l'adresse email ainsi que le mot de passe que vous avez défini lors de la création de votre compte (notice 1 « Créer mon compte personnel ») en cliquant sur « NC Connect »

| Vous avez été redirigés ici pour vous connecter avec<br>NC Connect<br>Calédonie avec un seul nom d'utilisateur et mol<br>passe. NC Connect est conçu pour protéger vo | Se connecter                                       | , C                 | Créer un compte NC Connect                                                                             |
|----------------------------------------------------------------------------------------------------|----------------------------------------------------|---------------------|----------------------------------------------------------------------------------------------------|
| passe. NC Connect est conçu pour protéger vo                                                                                                    | Vous avez été redirigés ici pour vou<br>NC Connect | s connecter avec Ac | ccédez aux services publics en ligne de Nouvelle-<br>alédonie avec un seul nom d'utilisateur et mot de |
| Votre email vie privée et votre sécurité.                                                                                                    | Votre email                                        | pa<br>vie           | asse. NC Connect est conçu pour protéger votre<br>e privée et votre sécurité.                          |

> Cliquer sur le bouton « Se connecter »

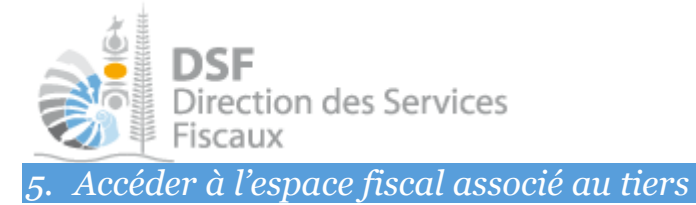

#### La page suivante est affichée :

| DSF<br>Direction des Ser<br>Fiscaux                                                                                                    | rvices                                                                                                    | OS DÉMARCHES<br>SCALES EN LIGNE                                                                                             | M NEWMAN Paul                        |
|----------------------------------------------------------------------------------------------------|----------------------------------------------------------------------------------------------------|----------------------------------------------------------------------------------------------------|--------------------------------------|
| r Accueil                                                                                                    |                                                                                                    |                                                                                                    |                                      |
| Accès à la réglementation fiscale                                                                                                    | Bienvenue sur votre espace fiscal personnel<br>A partir de cet espace sécurisé, vous avez la possibilité d'effectue | r des démarches fiscales en ligne.                                                                                          |                                      |
| Questions fréquentes                                                                                                    | Vous pouvez effectuer des démarches fiscales pour votre compte                                                      | personnel mais également pour le compte                                                                                     | d'un tiers.                          |
| Notices                                                                                                    |                                                                                                    |                                                                                                    |                                      |
| Vidéos explicatives                                                                                                    | Démarches personnelles                                                                                              | Démarches pour un                                                                                                    | tiers                                |
| Nous contacter                                                                                                    | Accéder aux démarches fiscales disponibles<br>pour votre compte personnel.                                          | Accéder aux démarches d'une e<br>d'un tiers qui vous a autorisé à le                                                        | entreprise ou<br>faire.              |
| CACTUALITÉS<br>ACTUALITÉ d'envoi des<br>télédéclarations<br>La date limite d'envoi des<br>télédéclarations est le 20 Mai<br>pour les résidents de la<br>commune de Nouméa et le 27<br>Mai pour ls résidents des<br>autres communes de<br>Nouvelle-Caldou | ► Effectuer vos démarches                                                                                           | <ul> <li>» Effectuer des dér</li> <li>» Adhérer pour un 1</li> <li>» Délégations avar</li> <li>» Synthèse des dé</li> </ul> | marches<br>liers<br>ncées<br>marches |

> Cliquer sur le bouton « Effectuer des démarches », la page de recherche de tiers est affichée :

| Accueil D        | émarches tiers                  |                             |                 |                            |                           |
|------------------|---------------------------------|-----------------------------|-----------------|----------------------------|---------------------------|
| Recherch         | e                               |                             |                 |                            |                           |
| Rechercher un    | dossier par RID ou par Nom / Ra | aison sociale pour effectue | r une démarche  |                            |                           |
| RID              | Nom / Raison Sociale            |                             | Mois de clôture | ▼ Rec                      | hercher                   |
|                  |                                 |                             |                 |                            |                           |
| RID              | Nom / Raison sociale            | Mois clôture                | Date d'ajout    | Administrateur             | Action<br><sub>Voir</sub> |
| 9999999          | SARL SOCIETE X                  | Juin                        | 15/01/2014      |                            | ۹,                        |
| 9999990          | SARL SOCIETE XX                 | Juin                        | 15/01/2014      | Principal                  | 9                         |
| Affichage de 1 à | à 2 sur 2                       |                             |                 | Nombre d'éléments par page | 10 🔻                      |
|                  |                                 |                             |                 | Une seule page             | e trouvée                 |

Note :

Si vous avez une délégation pour un seul tiers, le dossier de ce tiers sera directement affiché.

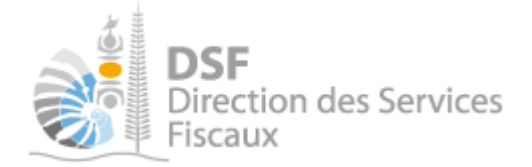

> Cliquer sur l'action « Voir » du dossier pour lequel vous souhaitez faire une démarche.

#### Le dossier tiers est affiché :

| Déclarer<br>Liasse IS<br>Déclaration TSS<br>Déclaration BAV IS<br>Déclaration DNS | Accueil       Démarches tiers       SOCIETE X         SARL SOCIETE X (9999999)       Accéder aux différentes démarches pour ce tiers en sélectionnant un élément du menu à gauche.         Les services en ligne s'étofferont progressivement jusqu'en 2015.         Listes des échéances         Cette rubrique liste uniquement les échéances échues ou à venir liées à l'impôt sur les sociétés, à la DNS et à la TSS |
|-----------------------------------------------------------------------------------|----------------------------------------------------------------------------------------------------|
| Consulter                                                                         | <ul> <li>Date limite: 14/02/2014. Dépôt et paiement attendu pour DECLARATION TSS, période du 01/10/2013 au 31/12/2013.<br/>Cliquez (c) pour déclarer.</li> <li>Date limite: 30/06/2014. Dépôt attendu pour DECLARATION DNS, période du 01/01/2013 au 31/12/2013.</li> </ul>                                                                                                    |
| Palements<br>Synthèse IS<br>Synthèse TSS<br>Synthèse DNS                          | Cliquez ici pour déclarer.                                                                                                    |
| Payer Payer Payer un impôt (4)                                                    |                                                                                                    |
| Services Demande d'état hypothécaire                                              |                                                                                                    |
| Modification d'adresse<br>Ajouter un document                                     |                                                                                                    |
| Gérer         Gérer les délégations         Gérer le contrat de paiement          |                                                                                                    |

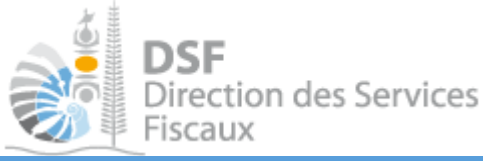

# 6. Effectuer une démarche fiscale pour le tiers

L'utilisateur a maintenant accès aux services (dans la colonne de gauche) qui lui ont été délégués par les administrateurs.

| Déclarer Liasse IS Déclaration TSS Déclaration BAV IS                                    | Accueil Démarches tiers SOCIETE X<br>SARL SOCIETE X (9999999)<br>Accéder aux différentes démarches pour ce tiers en sélectionnant un élément du menu à gauche.<br>Les services en ligne s'étofferont progressivement jusqu'en 2015. |
|------------------------------------------------------------------------------------------|----------------------------------------------------------------------------------------------------|
| Déclaration DNS                                                                          | Listes des echeances<br>Cette rubrique liste uniquement les échéances échues ou à venir liées à l'impôt sur les sociétés, à la DNS et à la TSS                                                                                      |
| Consulter                                                                                | Date limite: 14/02/2014. Dépôt et palement attendu pour DECLARATION TSS, période du 01/10/2013 au 31/12/2013.     Cliquez interpour déclarer.                                                                                       |
| Documents<br>Paiements<br>Synthèse IS<br>Synthèse TSS<br>Synthèse DNS                    | Date limite: 30/06/2014. Dépôt attendu pour DECLARATION DNS, période du 01/01/2013 au 31/12/2013.     Cliquez de la construction déclarer.                                                                                          |
| Payer Un impôt (4)                                                                       |                                                                                                    |
| Services<br>Demande d'état hypothécaire<br>Modification d'adresse<br>Ajouter un document |                                                                                                    |
| Gérer Cérer<br>Gérer les délégations<br>Gérer le contrat de paiement                     |                                                                                                    |

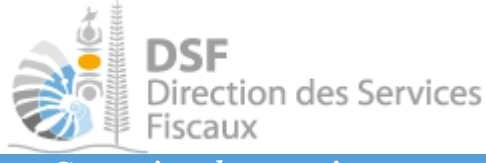

7. Connaitre les services que vous pouvez utiliser pour le tiers

> Cliquer sur le lien « Gérer les délégations », la page suivante est affichée :

| DSF<br>Direction des Se<br>Fiscaux                                                                       | ervices                                                                                 | Z.             |                | VC<br>Fisc          | DS DÉ<br>CALES               | MAI<br>S EN            | 2 <i>C</i> 1<br>1 Lik | HE             | SE           | 2                         |              | MAN Paul             |
|----------------------------------------------------------------------------------------------------|-----------------------------------------------------------------------------------------|----------------|----------------|---------------------|------------------------------|------------------------|-----------------------|----------------|--------------|---------------------------|--------------|----------------------|
| Accueil                                                                                                  | Démarch                                                                                 | es person      | nelle          | 5                   | 8                            | 80                     | émar                  | ches           | pour (       | un tiers                  |              |                      |
| Liasse IS<br>Déclaration TSS<br>Déclaration BAV IS                                                       | Accueil Démarches tiers SOCIETEX G<br>SARL SOCIETE X (1111111)<br>Liste des délégations | érer les délég | iations<br>ÉG/ | ATAII               | te des délég<br>RE           | ations                 |                       |                |              |                           |              |                      |
| Déclaration DNS                                                                                          | Nom / prénom                                                                            | Décla<br>IS    | iéclar<br>тss  | er<br>Décla.<br>DNS | Consulter<br><sup>Avis</sup> | Payer<br>Pay.<br>impôt | Doc.                  | Servic<br>Adr. | es<br>Requi. | Gérer<br>Contr.<br>Paiem. | Ac<br>Voir A | tions<br>Iodif, Ann. |
|                                                                                                    | 💩 M DURAND Théophile                                                                    | 2              | <u>n</u>       | 1                   |                              | 1                      | •                     | •              | -            | 10                        | ٩            |                      |
| Consulter<br>Documents<br>Paiements<br>Synthèse IS<br>Synthèse TSS<br>Synthèse DNS                       | M NEWMAN Paul                                                                           | Ĩ              | 1              | 1                   |                              | Ó                      | 8                     | 8              | 8            |                           |              | 8                    |
| Payer un impôt (4)    Services  Demande d'état hypothécaire  Modification d'adresse  Ajouter un document |                                                                                         |                |                |                     |                              |                        |                       |                |              |                           |              |                      |

L'utilisateur connecté est « M NEWMAN Paul » (visible en haut à droite) et est délégataire pour le tiers « SOCIETE X ».

Pour savoir quels services cet utilisateur peut utiliser pour ce tiers, il suffit de repérer les colonnes où le service est activé en vert.

Note :

Il est possible de visualiser le nom complet des services attribués à un utilisateur en cliquant sur le bouton « Voir » de l'utilisateur.

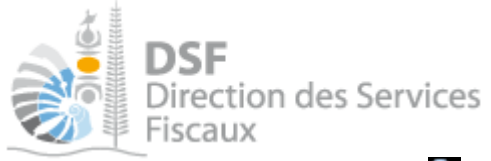

# ► Cliquer sur le bouton « Voir »

La page suivante est affichée :

| Accueil $ ight angle$ Démarches tiers $ ight angle$ SOCIETE X $ ight angle$ Gérer les délég | ations Consulter une délégation                                                                 |  |  |  |  |
|---------------------------------------------------------------------------------------------|-------------------------------------------------------------------------------------------------|--|--|--|--|
| SARL SOCIETE X (1111111) - DELEGATAIRE                                                      |                                                                                                 |  |  |  |  |
| Consulter une délégation                                                                    |                                                                                                 |  |  |  |  |
|                                                                                             |                                                                                                 |  |  |  |  |
| Droit donne le *                                                                            | 16/01/2014                                                                                      |  |  |  |  |
| Numéro de délégation *                                                                      | 2200022                                                                                         |  |  |  |  |
|                                                                                             |                                                                                                 |  |  |  |  |
| Nom *                                                                                       | NEWMAN Paul                                                                                     |  |  |  |  |
| Administrateur secondaire *                                                                 | Oui  Non                                                                                        |  |  |  |  |
|                                                                                             |                                                                                                 |  |  |  |  |
| Employeur *                                                                                 | Toto                                                                                            |  |  |  |  |
| Commentaires                                                                                |                                                                                                 |  |  |  |  |
|                                                                                             |                                                                                                 |  |  |  |  |
|                                                                                             |                                                                                                 |  |  |  |  |
|                                                                                             | // <b>(</b> )                                                                                   |  |  |  |  |
| Services délégués                                                                           |                                                                                                 |  |  |  |  |
| Déclarer                                                                                    |                                                                                                 |  |  |  |  |
|                                                                                             | 🖉 Déclaration IS (Décla IS) 😗                                                                   |  |  |  |  |
|                                                                                             | 🖉 Déclaration TSS (TSS) 🛛 😚                                                                     |  |  |  |  |
|                                                                                             | Déclaration DNS (Décla. DNS)                                                                    |  |  |  |  |
| Consulter                                                                                   |                                                                                                 |  |  |  |  |
|                                                                                             | 🖉 Documents (Avis) 🕜                                                                            |  |  |  |  |
| Payer                                                                                       |                                                                                                 |  |  |  |  |
|                                                                                             | 🖉 Paver un impôt (Pav. impôt) 👩                                                                 |  |  |  |  |
| Sanisas                                                                                     | ·                                                                                               |  |  |  |  |
| 261 11/62                                                                                   |                                                                                                 |  |  |  |  |
|                                                                                             | Ajouter un document (Doc.)                                                                      |  |  |  |  |
|                                                                                             | <ul> <li>Modification d'adresse (vol.)</li> <li>Demande d'état hypothécaire (Requi.)</li> </ul> |  |  |  |  |
| Gárar                                                                                       |                                                                                                 |  |  |  |  |
| Gerei                                                                                       |                                                                                                 |  |  |  |  |
|                                                                                             | 🥶 Gerer le contrat de palement (Contr. Palem.) 🐨                                                |  |  |  |  |
|                                                                                             | " Champs obligatoires                                                                           |  |  |  |  |

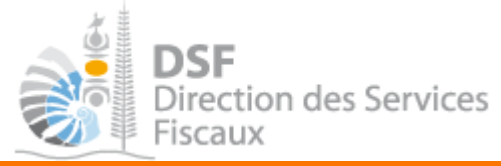

#### Les autres notices

Il existe plusieurs notices pour vous guider comme par exemple :

- Créer mon compte personnel
- S'abonner au téléservice « Vos démarches fiscales en ligne »
- Activer les démarches fiscales en ligne pour votre société
- Gérer mon compte personnel
- Effectuer une démarche fiscale en ligne pour un tiers
- Déléguer des services

Toutes ces notices sont disponibles sur la page d'accueil de <u>http://www.impots.nc</u> dans la rubrique « Notices » (menu bleu à gauche).